## Como cambiar la contraseña de Root

**Proyecto Canaima** 

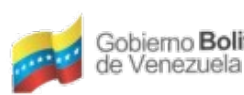

Gobierno Bolivariano Ministerio del Poder Popular Centro Nacional de de Venezuela Ministerio del Poder Popular Centro Nacional de Tecnologías de Información (CNTI)

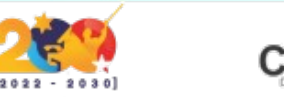

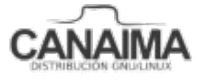

## Como cambiar la contraseña de Root o superusuario

La presente guía de usuario tiene como propósito ayudar a los usuarios a cambiar la contraseña de Root o superusuario por olvido de la misma.

**Nota:** Para cambiar la contraseña de Root usando este método debes tener la contraseña de usuario para ingresar al sistema y proceder a realizar la modificación.

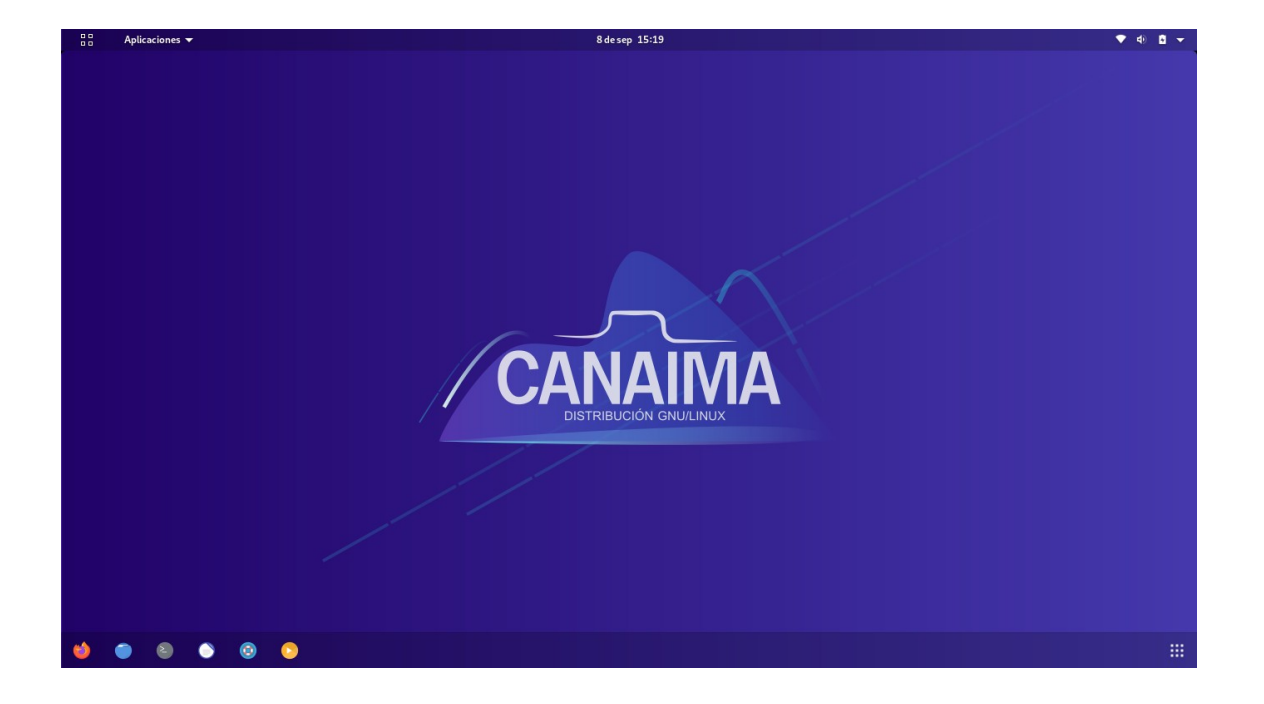

1.- Ingrese al sistema.

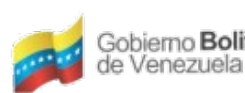

Gobierno Bolivariano Ministerio del Poder Popular Centro Nacional de para Ciencia y Tecnología Centro Nacional de Tecnologías de Información (CNTI)

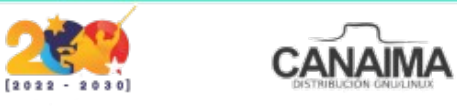

2.- Acceda a la terminal o consola en el menú inferior.

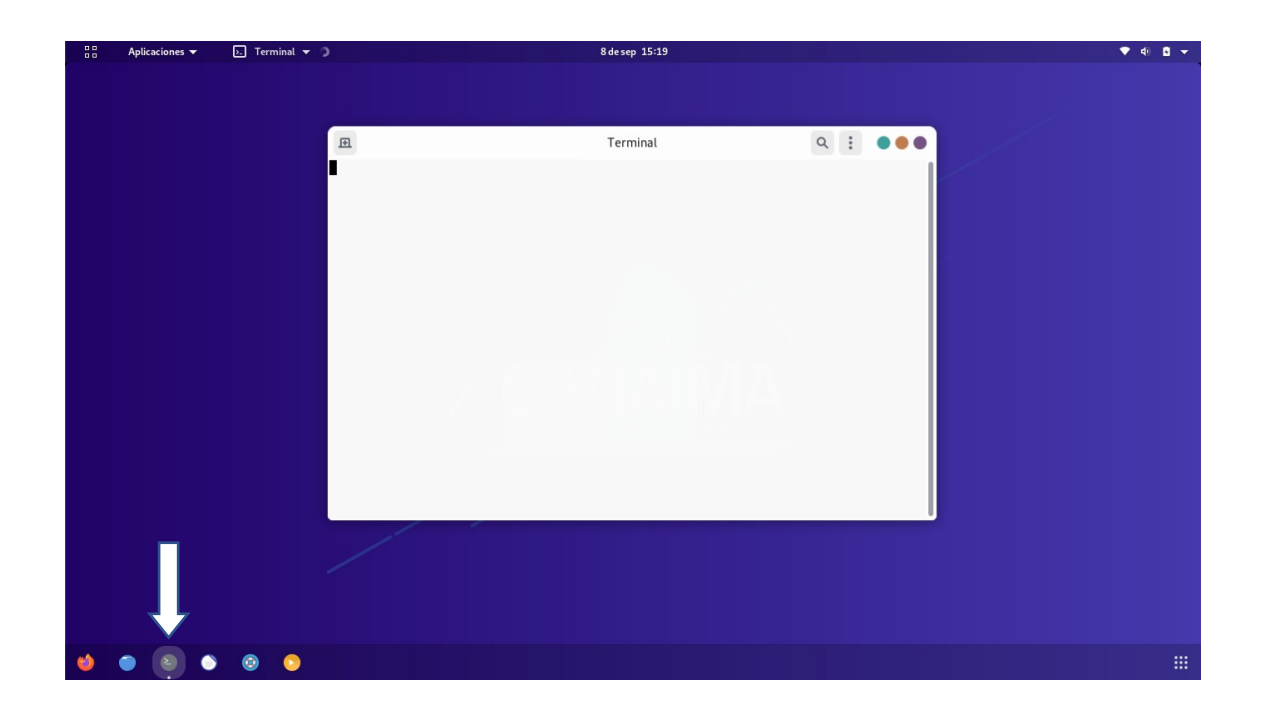

3.- Coloque el comando "sudo su" sin comillas y presione enter.

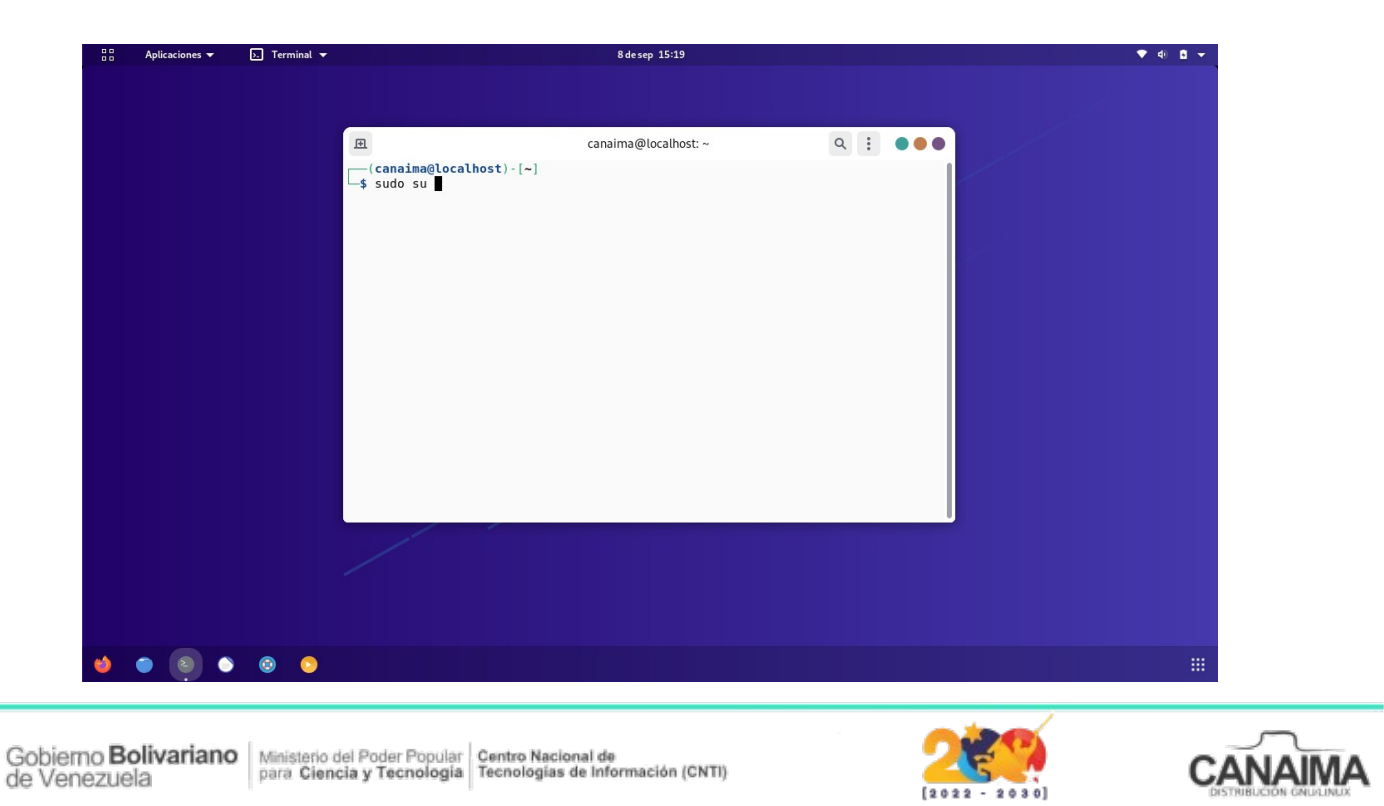

**4.-** Introduzca la clave actual de usuario y presione enter.

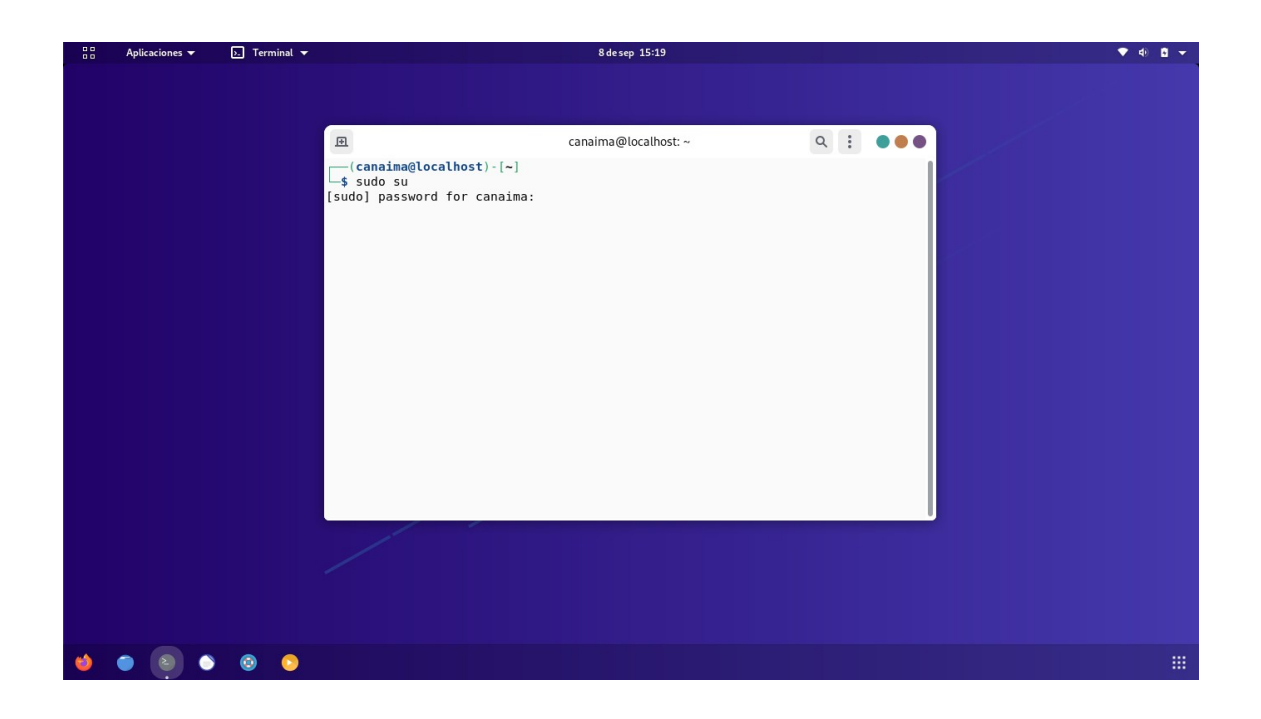

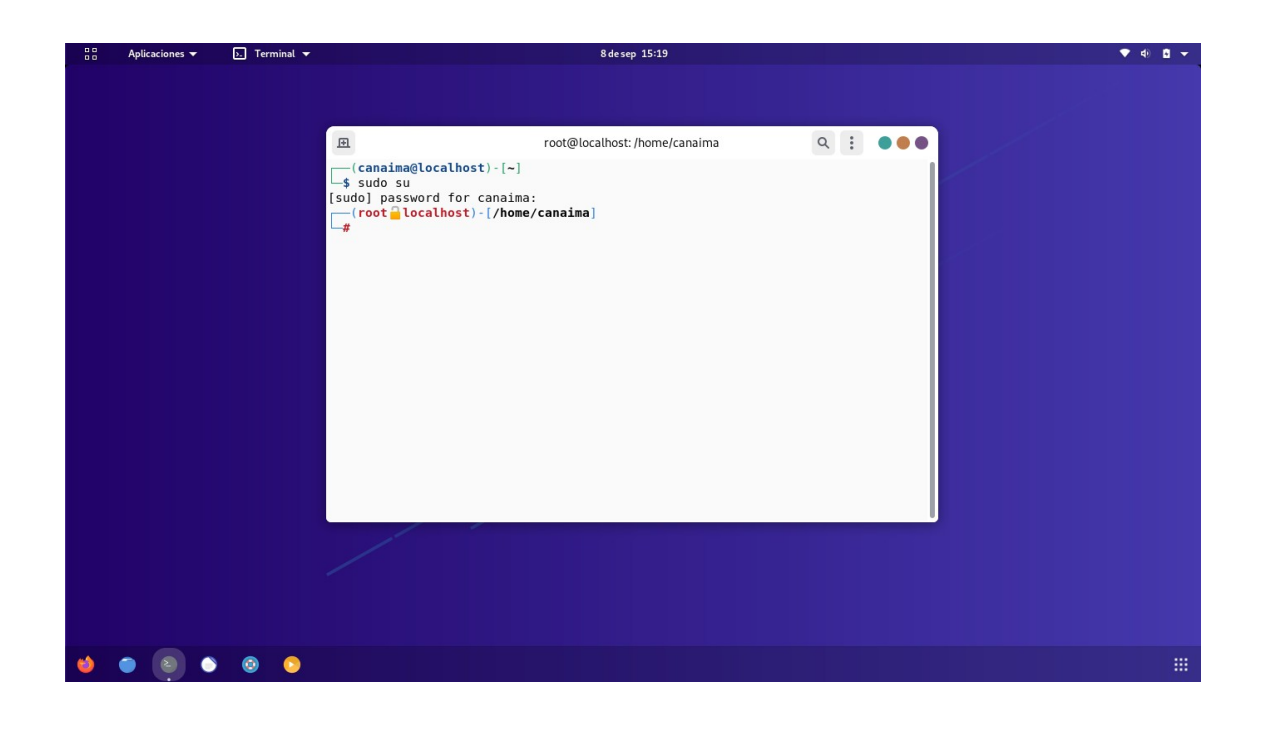

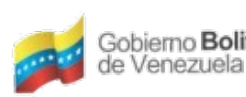

Gobierno Bolivariano Ministerio del Poder Popular Centro Nacional de de Venezuela Ministerio del Poder Popular Centro Nacional de Tecnologías de Información (CNTI)

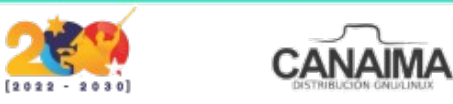

5.- Ingrese el comando "passwd root" y presione enter.

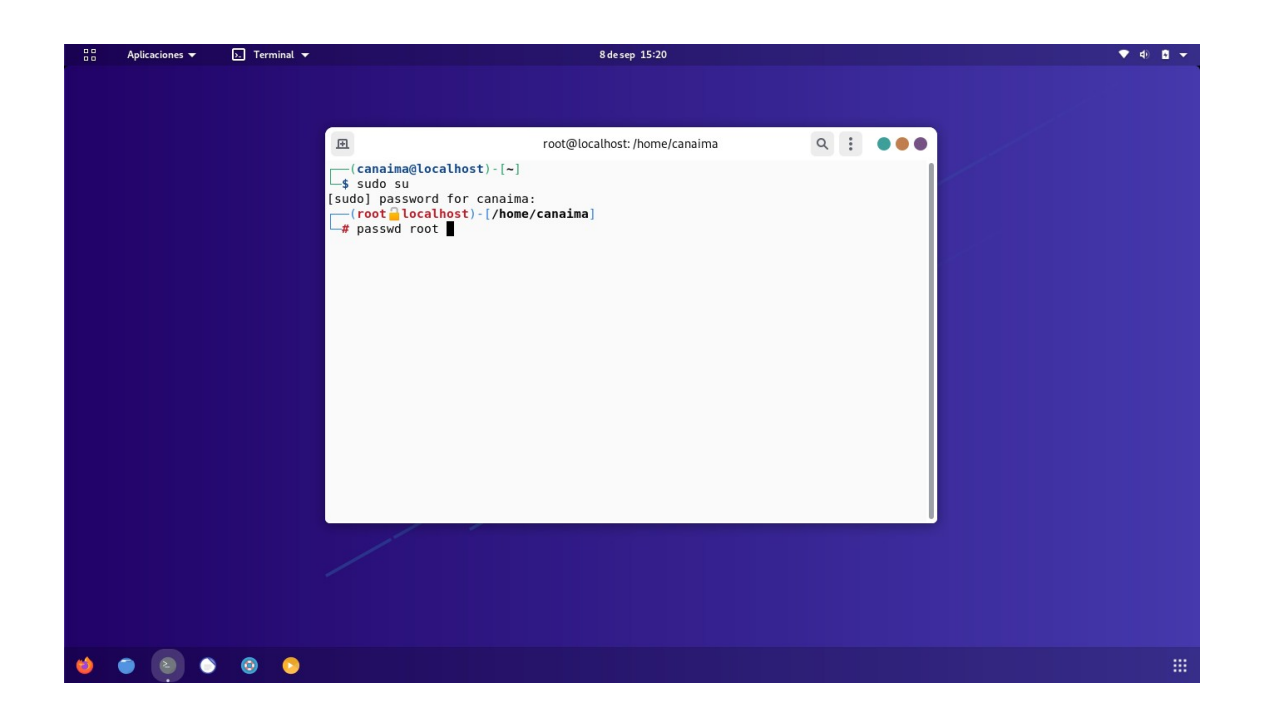

6.- Escriba su nueva contraseña.

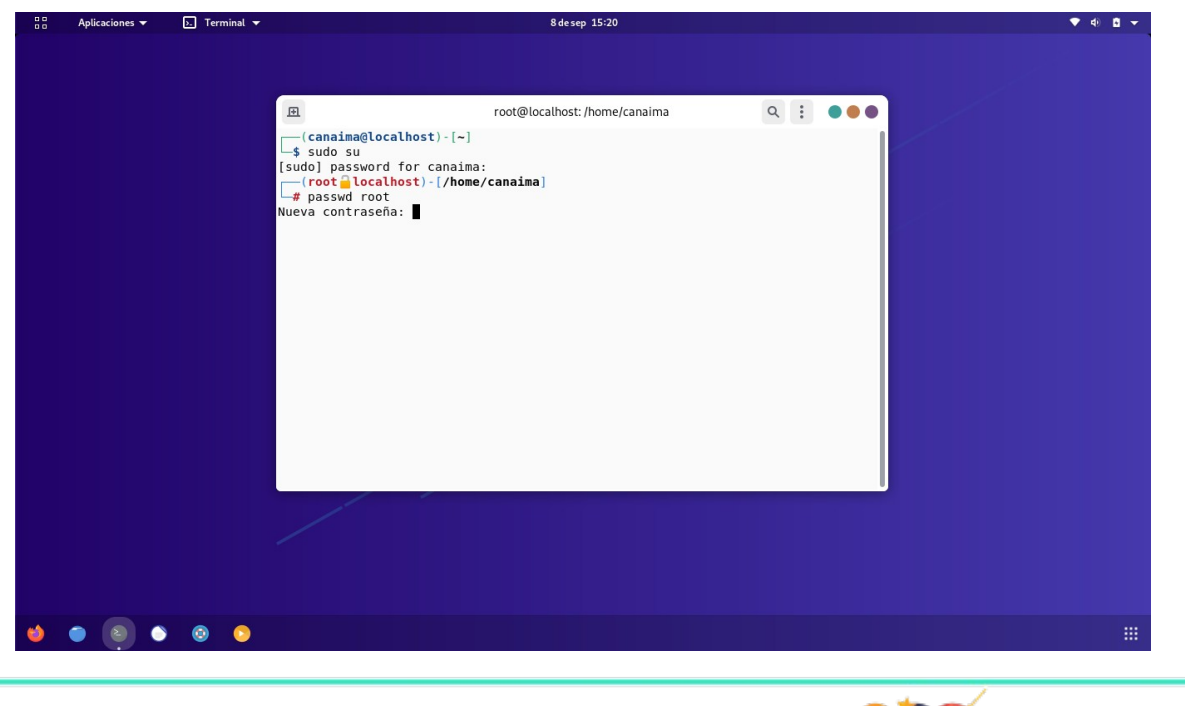

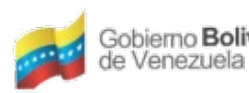

Gobierno Bolivariano Ministerio del Poder Popular Centro Nacional de de Venezuela Ministerio del Poder Popular Tecnología de Información (CNTI)

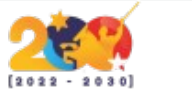

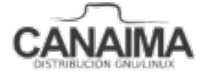

7.- Vuelva a escribir su contraseña y presione enter.

|   | Aplicaciones 🔻                                                                                                    | ▶. Terminal 🔻 | 8 desep 15:21                                                                                                    | ▼ ⊕ ₫ ▼ |
|---|----------------------------------------------------------------------------------------------------|---------------|----------------------------------------------------------------------------------------------------|---------|
|   |                                                                                                    |               |                                                                                                    |         |
|   |                                                                                                    |               | <pre>isi root@iocalnost:/nome/canalma Q :     root@iocalnost:/nome/canalma     Q :     sudo su     [sudo] password for canalma:         (root_localhost)-[/home/canalma]         # passwd root     Nueva contraseña:         Vuelva a escribir la nueva contraseña:         passwd: contraseña actualizada correctamente</pre> |         |
|   |                                                                                                    |               | [root ⊇localhost)-[/home/canaima]<br>#                                                                                                    |         |
|   |                                                                                                    |               |                                                                                                    |         |
| 1 | <ul> <li>Image: Image: Ima</li></ul> | ) 💿 📀         |                                                                                                    |         |

## ¡Usted ha cambiado satisfactoriamente su contraseña de Root!

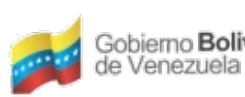

Gobierno Bolivariano Ministerio del Poder Popular Centro Nacional de de Venezuela Ministerio del Poder Popular Tecnología de Información (CNTI)

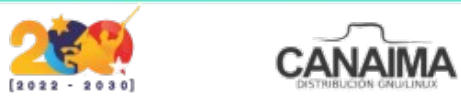